## Hafta 4 – İşlemler Listesi

- 1. <u>http://web.bilecik.edu.tr/bulent-turan/</u> adresinde Hafta 1'in içindeki uygulamaları indirerek 1. Uygulamayı açınız.
- 2. AutoCAD'de çalışma alanını LIMITS konutu ile 297,210 olarak belirleyiniz.
- **3. Grid** değerini 5 mm olarak ayarlayınız.
- 4. Snap değerini 5 mm olarak ayarlayınız.
- 5. Aşağıdaki çizimi verilen ölçülere göre DYNAMIC INPUT (F12) açık olarak sadece Mouse kullanarak çiziniz. Eğik olan

(20,20 noktasından başlayınız)

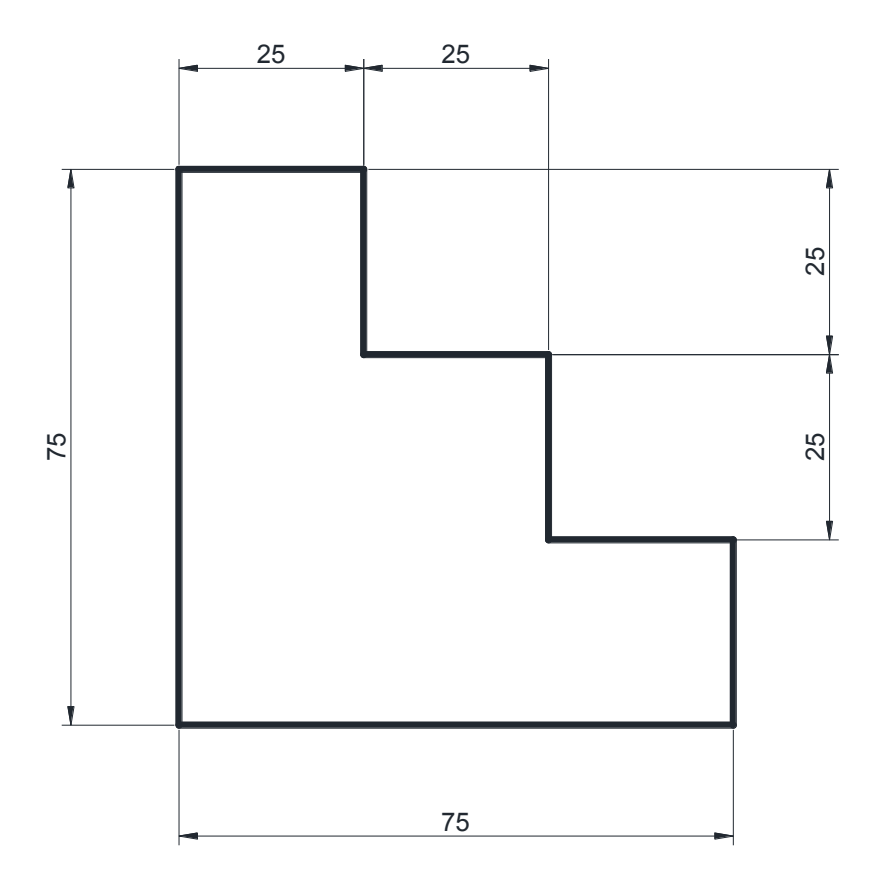

- 6. Size bu hafta derste öğretilen bütün OSNAP komutlarını Hafta 1 Uygulama 1 çizim dosyasındaki sağ taraftaki çizimde HEM MOUSE ile seçerek HEM DE KLAVYEDEN girerek 2 defa çalışınız.
- 7. Size bu hafta derste öğretilen CIRCLE komutu ile ilgili daireleri çiziniz.
- 8. Size bu hafta derste öğretilen OFFSET komutu ile ilgili çizimleri çiziniz.
- 9. Size bu hafta derste öğretilen **RECTANGLE** komutu ile ilgili daireleri çiziniz.
- Size bu hafta derste öğretilen düzenleme komutlarında TRIM ve EXTEND komutlarını Hafta 1 Uygulama 1 çizim dosyasındaki sol taraftaki çizimde çalışınız.